| Сбербанк<br>Онлайн                                                 |  |
|--------------------------------------------------------------------|--|
| Логин                                                              |  |
| Пароль                                                             |  |
| Войти                                                              |  |
| Забыли<br>логин или пароль?                                        |  |
| <u>Регистрация</u><br>Нужна карта Сбербанка<br>и мобильный телефон |  |
|                                                                    |  |
| Осторожно: мошенники!                                              |  |
| Если вас просят ввести пароль<br>входа в Сбербанк Онлайн           |  |
| для отмены или аннулирования                                       |  |
| операции, не делайте этого. Это                                    |  |

Еще совет

Войдите на сайт https://online.sberbank.ru, пройдите саморегистрацию или введите постоянный логин и пароль

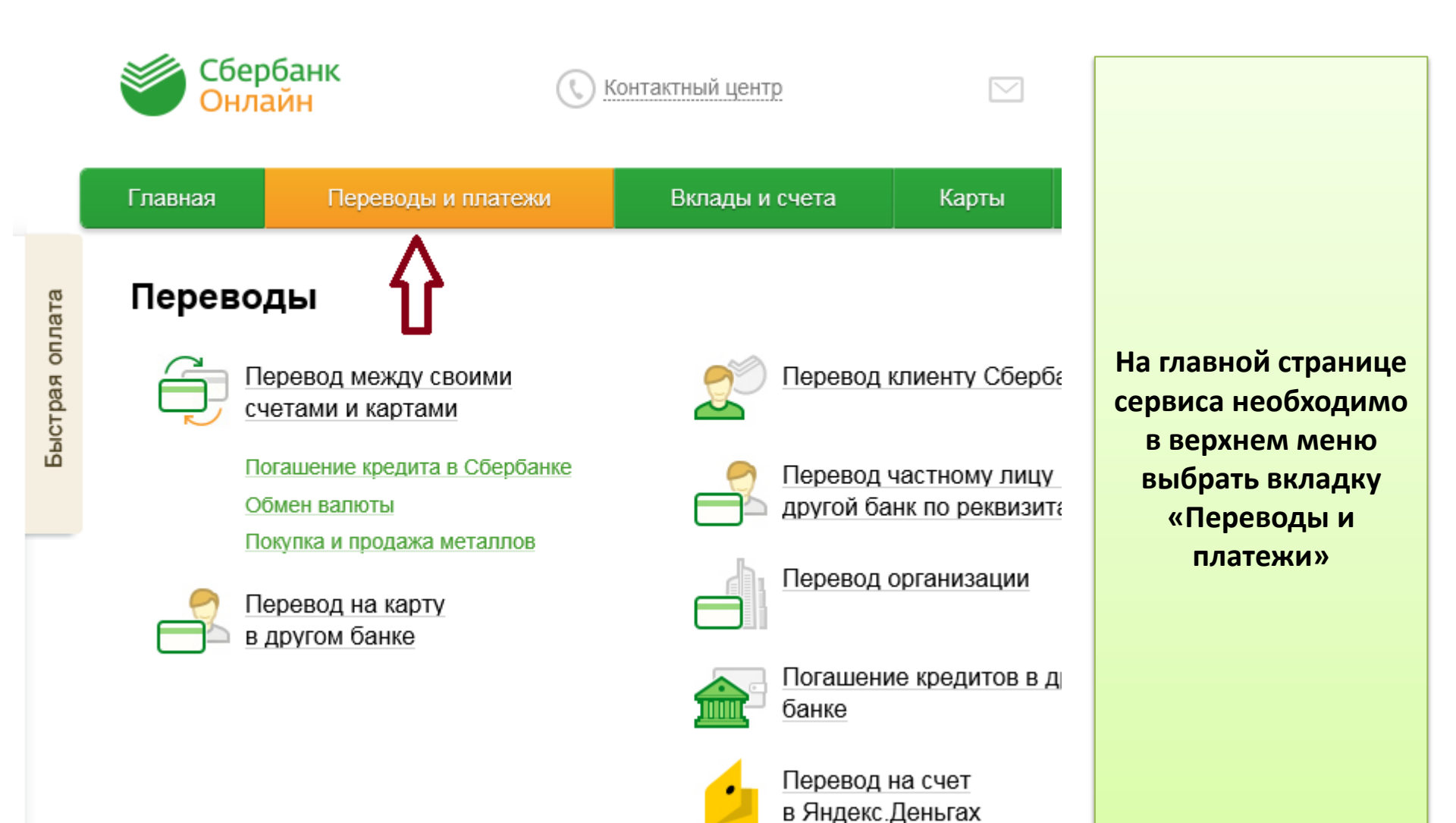

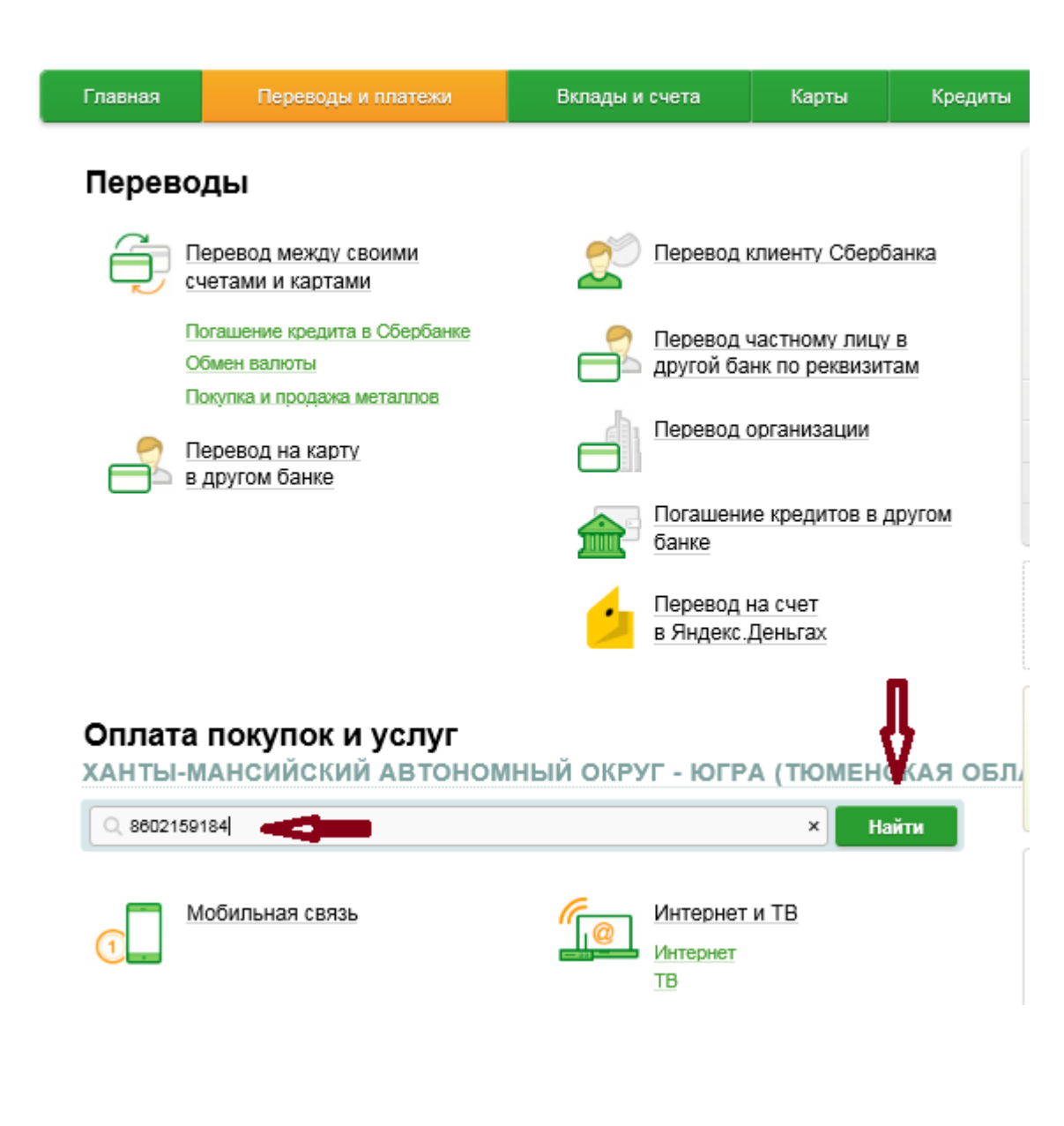

В строке поиска введите ИНН УК Северстрой – 8602159184, кликните на вкладку «Найти»

## Переводы

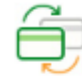

Перевод между своими счетами и картами

Погашение кредита в Сбербанке Обмен валюты

Покупка и продажа металлов

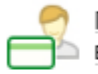

Перевод на карту в другом банке

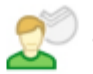

Перевод клиенту Сбербанка

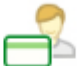

Перевод частному лицу в другой банк по реквизитам

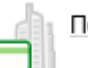

Перевод организации

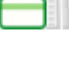

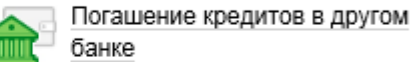

- Пер в Я

Перевод на счет в Яндекс.Деньгах

## Оплата покупок и услуг

ХАНТЫ-МАНСИЙСКИЙ АВТОНОМНЫЙ ОКРУГ - ЮГРА (ТЮМЕНСКАЯ ОБЛ.

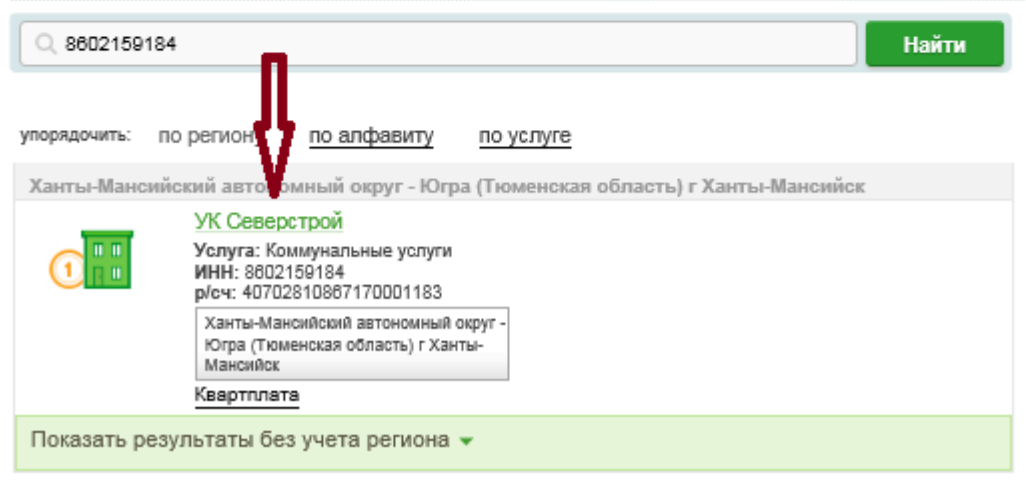

Выберите для оплаты услугу, «провалитесь» в услугу кликнув по ее названию

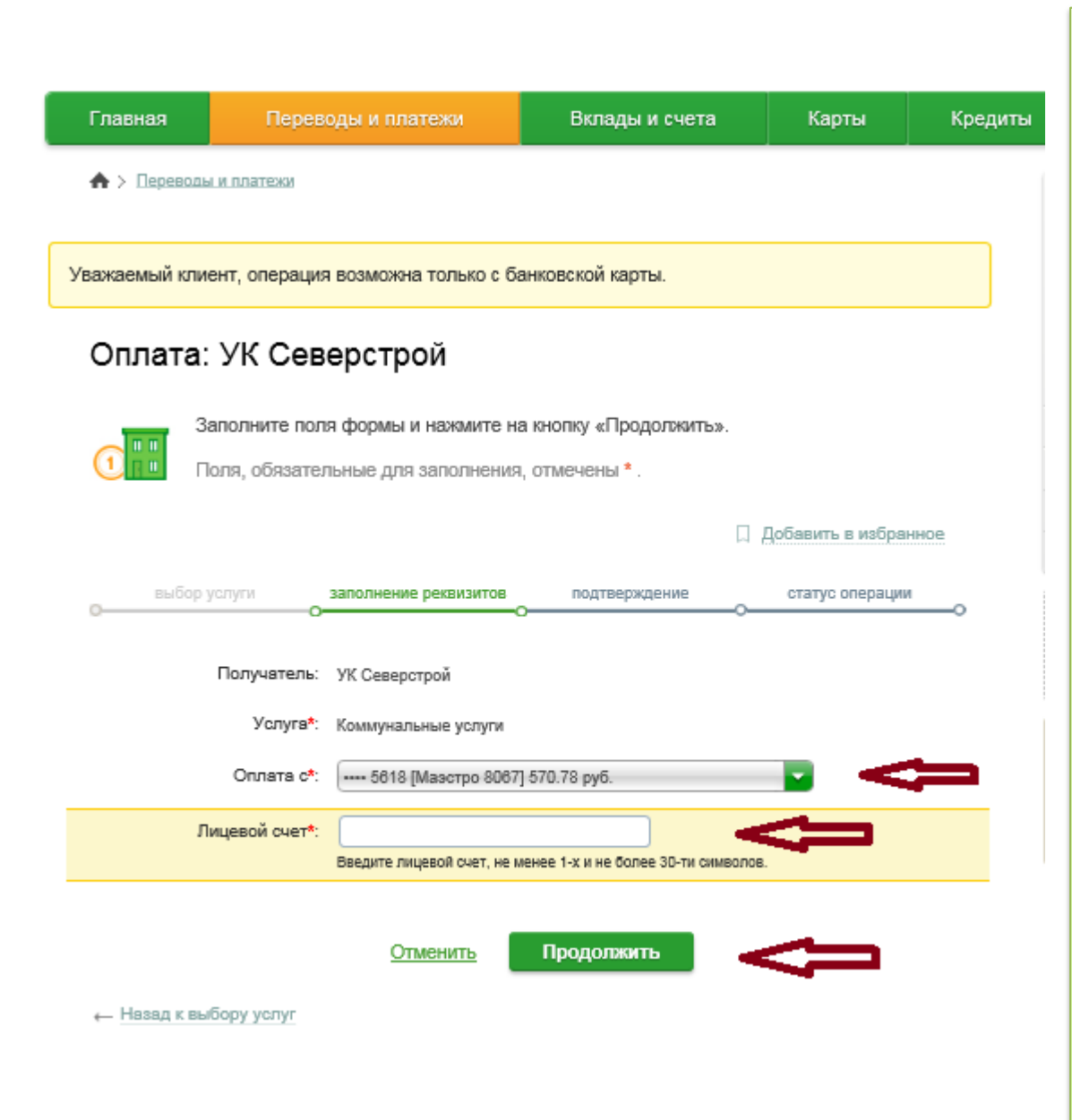

Выберите карту списания → Введите номер лицевого счета с квитанции → кликните на вкладку «Продолжить»

| Главная                | Перев                  | юды и платежи                    | Вклады и счета             | Карты               | Кредиты |                                       |  |  |  |  |
|------------------------|------------------------|----------------------------------|----------------------------|---------------------|---------|---------------------------------------|--|--|--|--|
| ♠ > Переводы и платежи |                        |                                  |                            |                     |         |                                       |  |  |  |  |
| КОММУНАЛЬНЫЕ УСЛУГИ    |                        |                                  |                            |                     |         |                                       |  |  |  |  |
|                        | lоля, обязате.         | льные для заполнения             | Сверьте автоматически      |                     |         |                                       |  |  |  |  |
| выбор                  | услуги                 | заполнение реквизитов            | подтверждение              | статус операции     |         | подгруженные данные с                 |  |  |  |  |
| Получателя             | Ь                      |                                  |                            |                     |         | информацией, указанной на             |  |  |  |  |
| Ha                     | зименование:*          | УК Северстрой                    |                            |                     | r       | счет-извещении → при                  |  |  |  |  |
|                        | Услуга:*               | КОММУНАЛЬНЫЕ УСЛУ                | ЛИ                         |                     |         | неооходимости<br>отредактируйте сумму |  |  |  |  |
| Pe                     | егион оплаты:*         | Ханты-Мансийский авт<br>Мансийск | ономный округ - Югра (Тюме | нская область) г Ха | НТЫ-    | платежа→ кликните на                  |  |  |  |  |
|                        | NHH:                   | 8602159184                       |                            |                     |         | вкладку «Продолжить»                  |  |  |  |  |
| _                      | Счет:                  | 40702810867170001183             |                            |                     |         |                                       |  |  |  |  |
| Банк получ<br>н        | ателя<br>Іаименование: | ЗАПАДНО-СИБИРСКИЙ                | БАНК ПАО СБЕРБАНК          |                     |         |                                       |  |  |  |  |
|                        | БИК:                   | 047102651                        |                            |                     |         |                                       |  |  |  |  |
|                        | Корсчет:               | 30101810800000000651             |                            |                     |         |                                       |  |  |  |  |
| Спис                   | сать со счета:*        | •••• 5618 [Маэстро 8067          | ] 570,78 руб.              |                     |         |                                       |  |  |  |  |
| Детали пла             | атежа                  |                                  |                            | _                   |         |                                       |  |  |  |  |
| 1                      | ицевои счет.*          | 000001110000000                  | .000                       |                     |         |                                       |  |  |  |  |
| ΦΝΟ                    | плательщика:           | Иванов Иван Иванови              |                            |                     |         |                                       |  |  |  |  |
|                        | Адрес:                 | Сургут г., Сургутскаят           | үл., 66,6                  |                     |         |                                       |  |  |  |  |
| Cyn                    | мма платежа:*          | £1101,11                         | руб.                       |                     |         |                                       |  |  |  |  |
|                        |                        |                                  |                            |                     |         |                                       |  |  |  |  |

Отменить

Продолжить

Подтвердите платеж по смс, кликнув на вкладку «Подтвердить по SMS»

Введите, пришедший на телефон, подключенный к мобильному банку, SMS пароль и кликните на вкладку «Подтвердить»

После завершения операции Банк проставит отметку об исполнении операции.

Здесь же вы можете распечатать чек, подключить автоплатеж, либо сохранить данную операцию как шаблон.

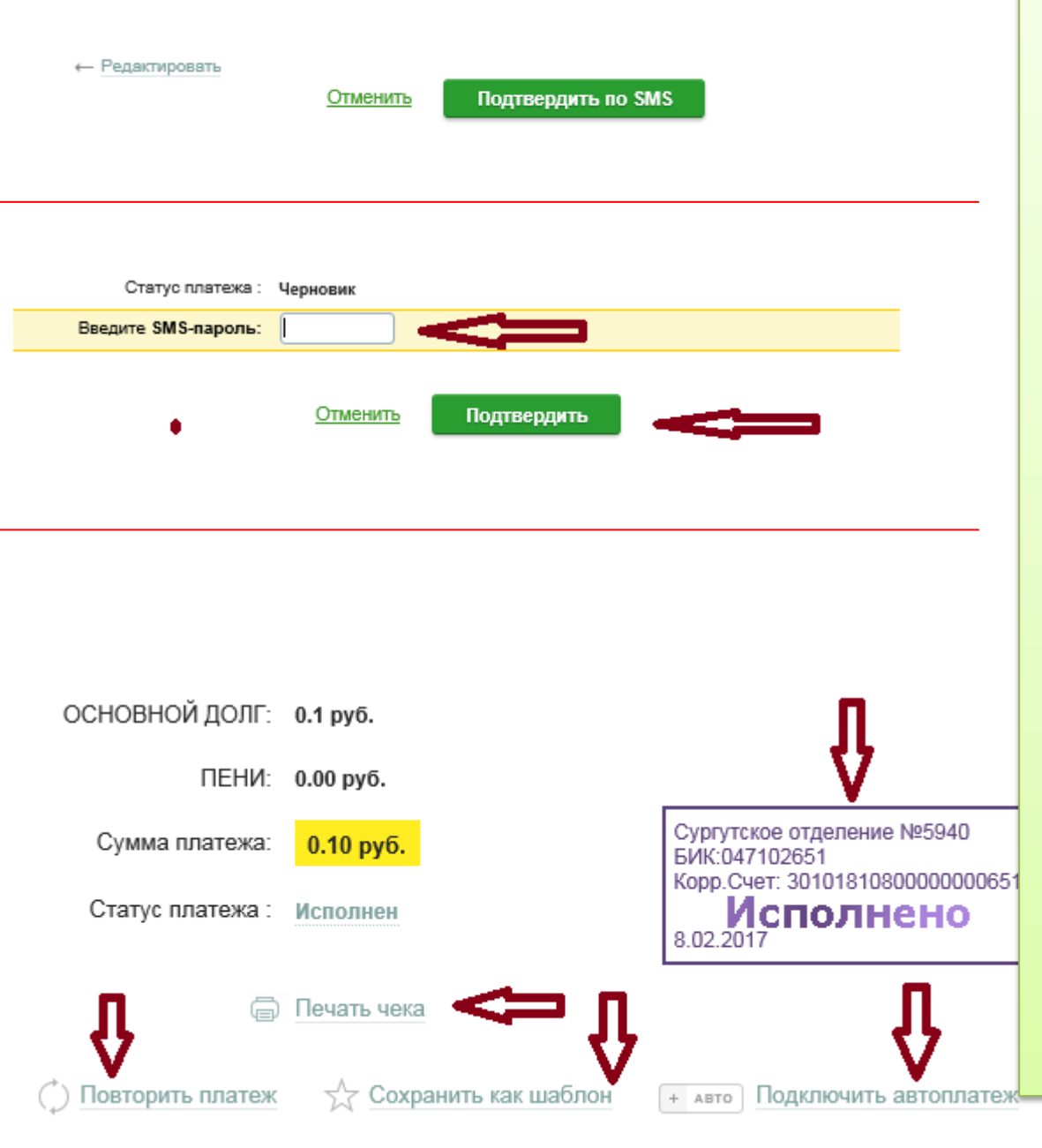